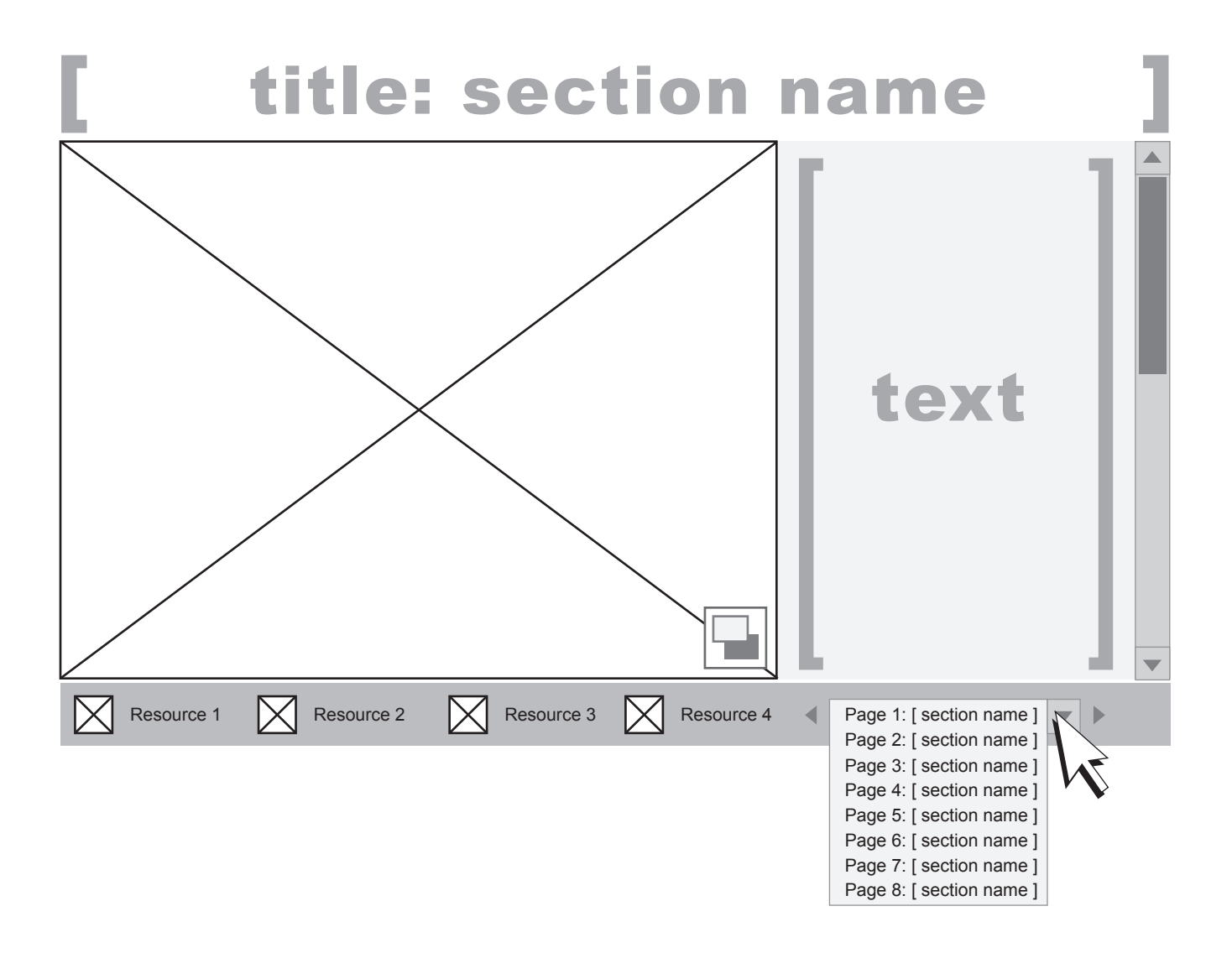

## TRAINING MANUAL MICROSITE :: SCREENSHOT VIEW

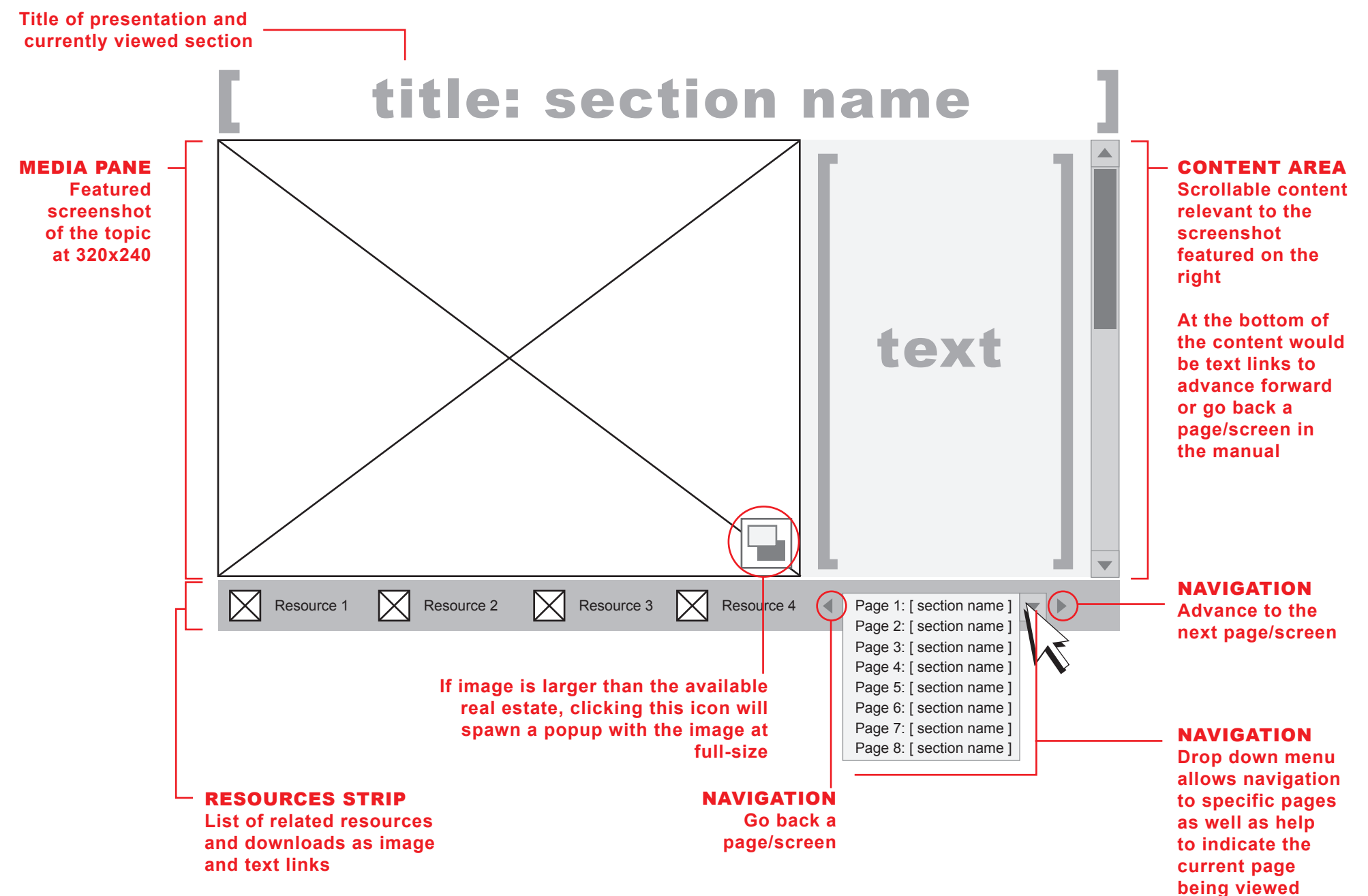

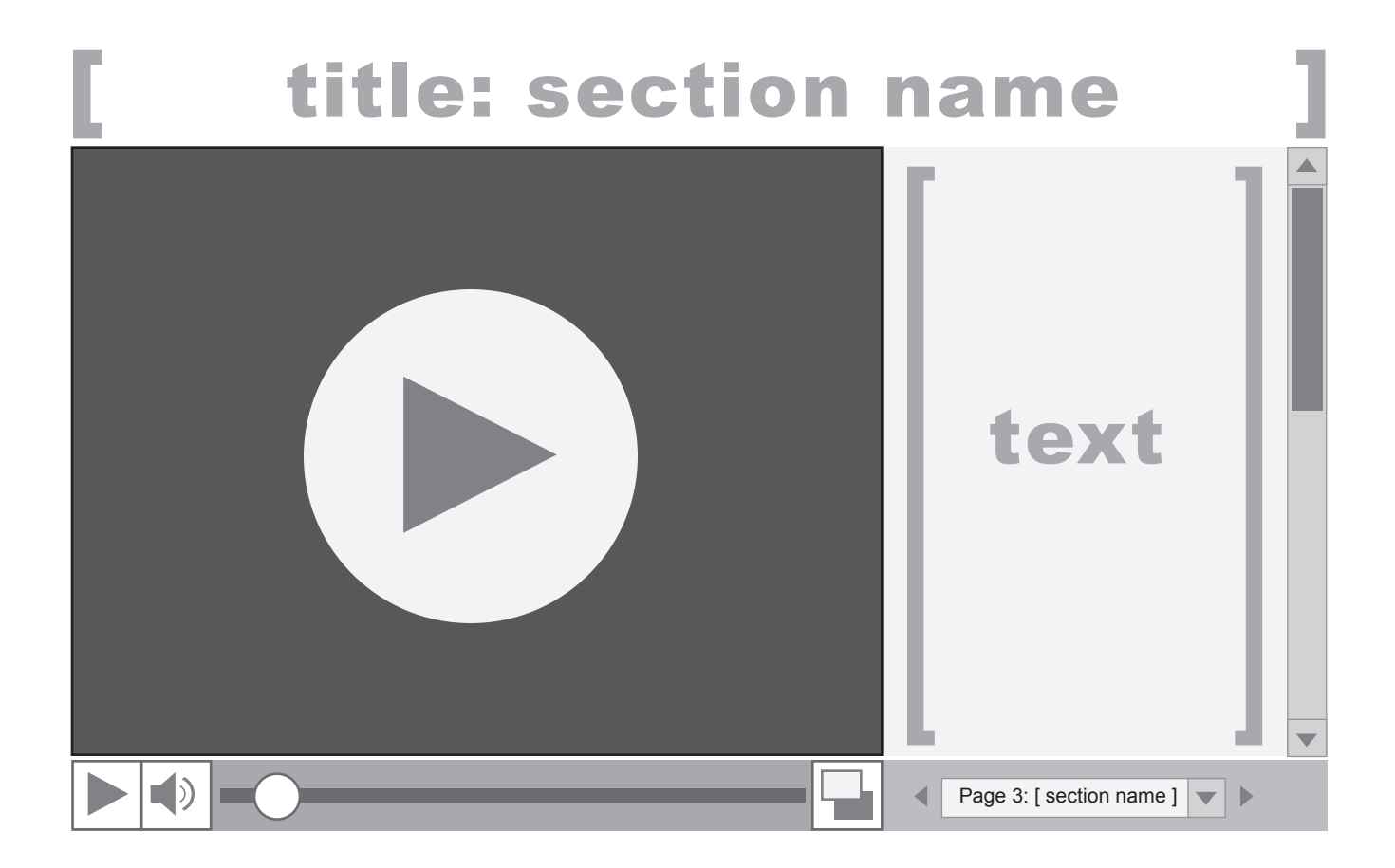

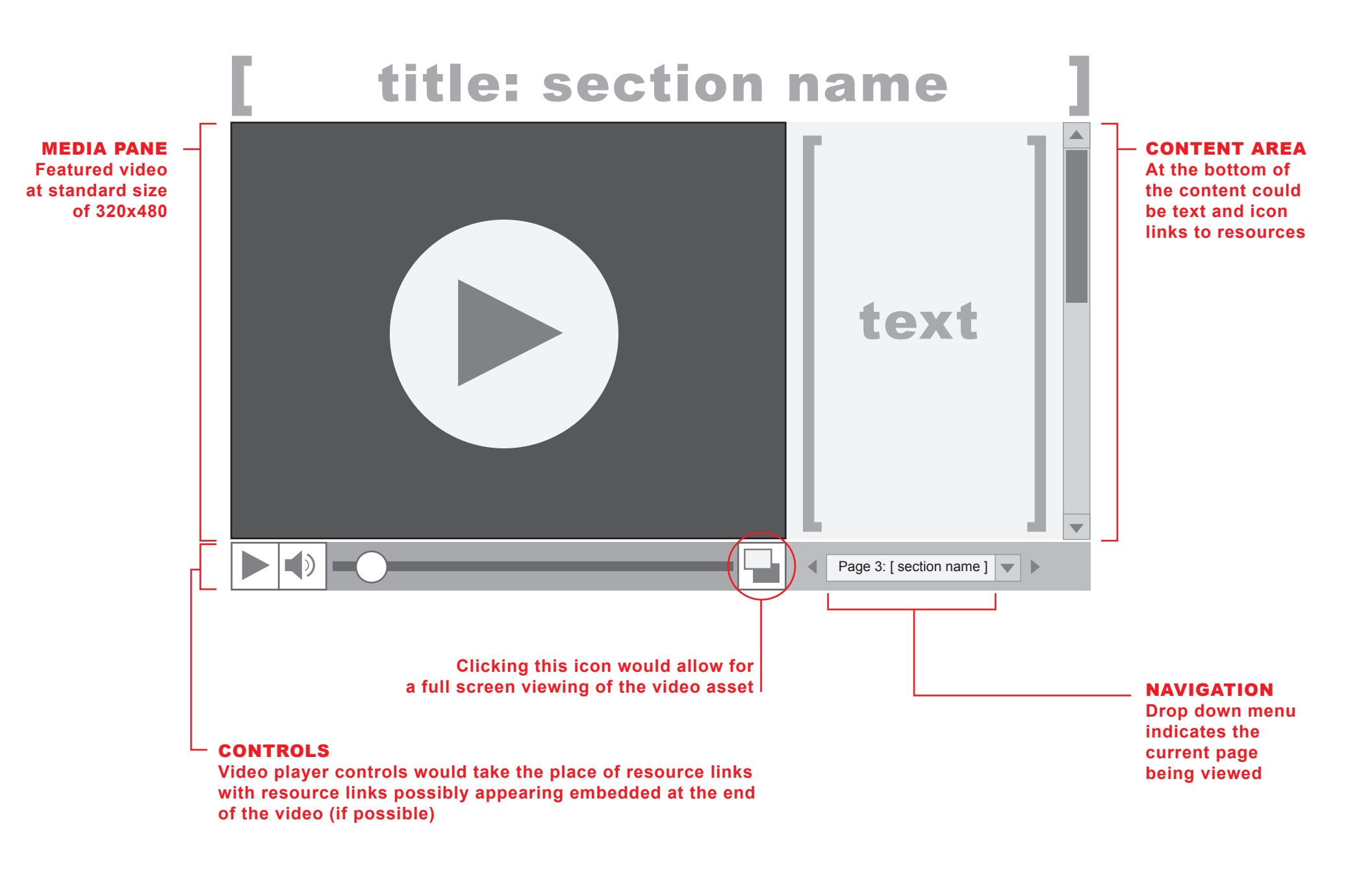

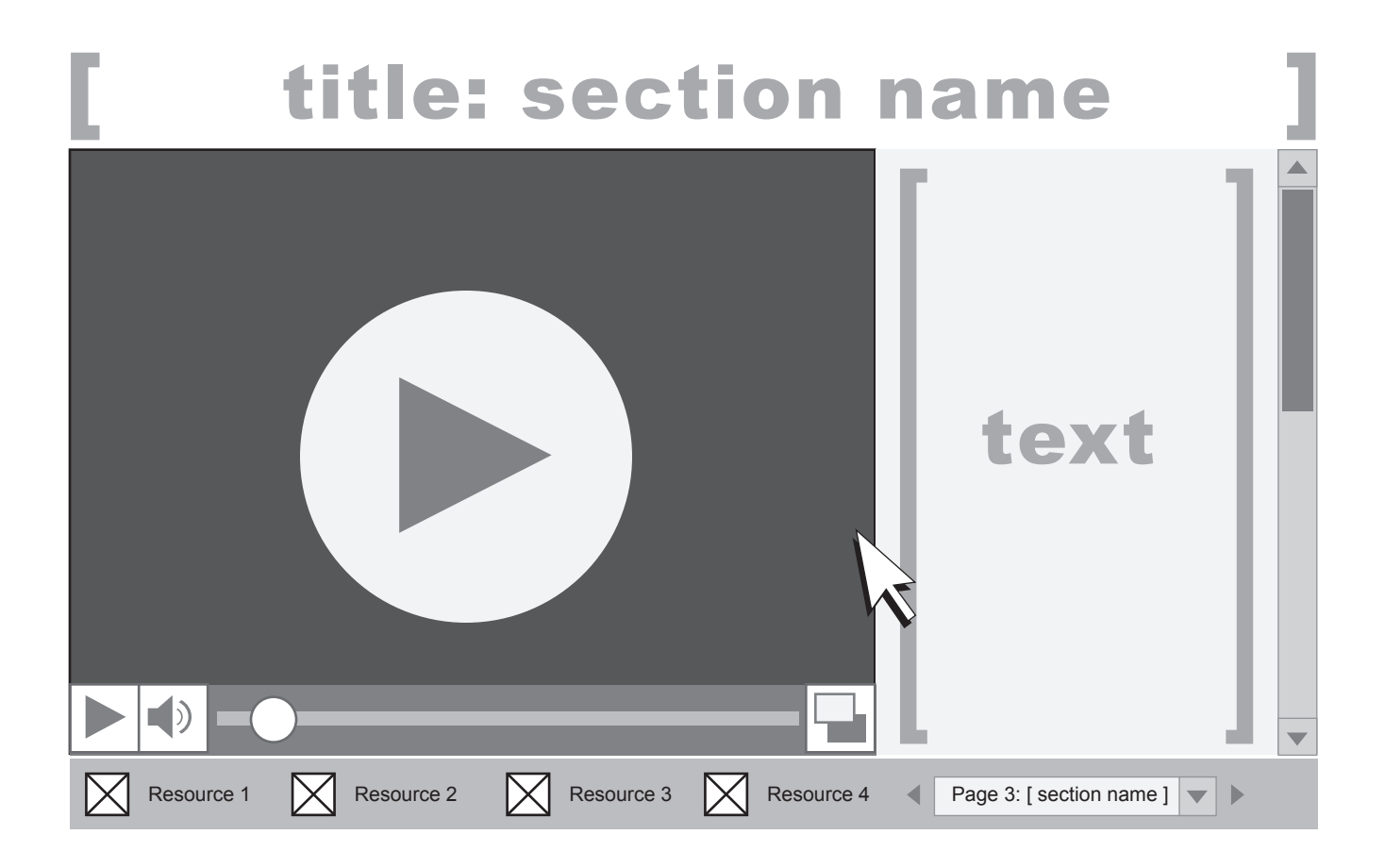

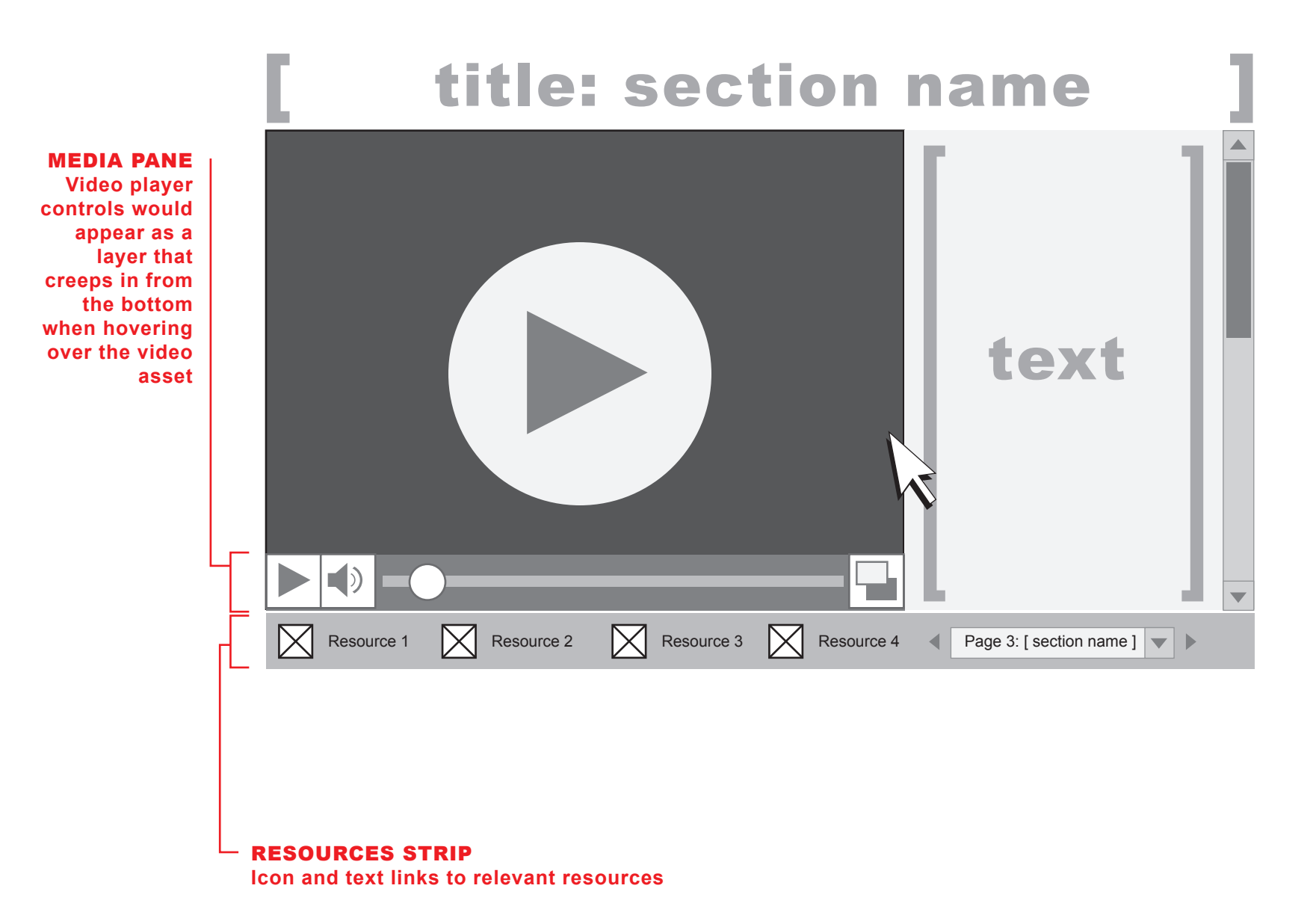